## Anleitung zur Anmeldung bei WebUntis über Iserv für Schüler\*innen

| ••• • • •                          |                                                                                | 🔒 kant-gymnasium.de                                       | ¢     |                                    |  |  |  |
|------------------------------------|--------------------------------------------------------------------------------|-----------------------------------------------------------|-------|------------------------------------|--|--|--|
| ✓ WebUntis                         |                                                                                | Pakete verwalten - Verwaltung - IServ - kant-gymnasium.de |       | Startseite - IServ - kant-gymnasi  |  |  |  |
| iserv                              | Immanuel-Kant-Gymna  startseite                                                | sium Berlin Lichtenberg                                   |       | Letzter                            |  |  |  |
| TS Test Schüler -                  | Hallo Test!                                                                    |                                                           |       |                                    |  |  |  |
| Schnellzugriff                     | 😑 E-Mail                                                                       |                                                           |       | 🛗 Kalender                         |  |  |  |
| 🖂 E-Mail                           | - Es befindet sich keine unge                                                  | elesene E-Mail im Posteingang -                           |       | - Keine in den nächsten 14 Tagen - |  |  |  |
| Dateien<br>9 Kalender              |                                                                                | Te                                                        |       |                                    |  |  |  |
| IServ-Hilfe                        | 중 Umfragen                                                                     |                                                           |       | 🌖 Geburtstage                      |  |  |  |
| Alle Module   Adressbuch  Aufgaben | Sie können an der folgender<br>• Schülerfirma: Umfrag                          | u Umfrage teilnehmen:<br>e über neue Produkte             |       | Friedrich Knopp moi                |  |  |  |
| Dateien                            |                                                                                | 🕑 Zu den Umf                                              | ragen |                                    |  |  |  |
| Drucken                            |                                                                                |                                                           |       |                                    |  |  |  |
| E-Mail                             | News                                                                           |                                                           |       |                                    |  |  |  |
| n Foren                            | <b>Änderungen für Anw</b><br>09.03.2022 02:54   <u>\$</u> IServ   <sup>§</sup> | render(innen)<br>Þ Ånderungen für Anwender(innen)         | ×     |                                    |  |  |  |

Klickt im IServ links auf den Button "alle Module". Dort werden euch dann alle im IServ verfügbaren Module angezeigt. Ganz unten findet ihr das Modul "**WebUntis**". Klickt darauf, dann landet ihr automatisch auf der richtigen Anmeldeseite.

Mit Klick aufs Stift-Symbol lässt sich dieses WebUntis-Modul auch in der Liste nach oben schieben!

| ••• | 🗈 Privat < >                                                | 🔒 ajax.webuntis.com | ى 🕑             | ₾ + 88 |
|-----|-------------------------------------------------------------|---------------------|-----------------|--------|
|     |                                                             |                     | WebUntis Login  |        |
|     | Heute 04.03.2022<br>Immanuel-Kant-Gymnas<br>Schule wechseln | sium Berlin         | Login mit IServ |        |
|     |                                                             |                     | Passwort ©      |        |

Mit Klick auf den Button "Login mit IServ" erfolgt die WebUntis-Anmeldung mit den IServ-Nutzeraccounts (ihr habt euch ja im IServ mit euren Daten angemeldet). Achtung: Öffnet ihr den WebUntis-Link direkt (z.B. als Lesezeichen) und nicht aus dem IServ heraus, werdet ihr hier nochmal nach den IServ-Benutzerdaten gefragt!

| ••• | Privat < >                              |       |            |              |               | 🔒 a | jax.webi   | untis.com    |              |                            |                         | C                     |              | 6            | ÐÔ                  | + 88         |
|-----|-----------------------------------------|-------|------------|--------------|---------------|-----|------------|--------------|--------------|----------------------------|-------------------------|-----------------------|--------------|--------------|---------------------|--------------|
|     | WebUntis<br>Immanuel-Kant-Schule Berlin | ÷     | 28.02.2022 | ÷            |               |     |            |              |              |                            |                         |                       |              | 17           | Ð                   | 0            |
|     | Heute                                   |       | Mo 28.02   |              | Din103 Min203 |     |            |              | Do           | 13.03                      | <b>Fr.</b> 04.03.       |                       |              |              |                     |              |
| E   | Übersicht                               | 08:00 | 8.4<br>De  | Poe<br>B 105 |               | 0   | 8.4<br>Pb  | Bet<br>B-306 | 8.4<br>Ma    | K                          | Kau 8.G<br>A 105 Win2 4 |                       | 8.3, 8.4 Shs | 8.4<br>Ge    | 8.4 Hub<br>Ge B-307 |              |
| ₫   | Mein Stundenplan                        | 08:45 | 8.4<br>De  | Poe<br>B 105 |               |     | 8.4<br>Pb  | Bet<br>B-306 | 8.4<br>Ma    | K<br>A                     | (au<br>105              | 8.G, 8.1, 8.2<br>Win2 | Pot<br>A 308 | 8.4<br>Ge    | Hub<br>B-307        |              |
| 昌   | Abwesenheiten                           | 9:45  | 8.4<br>Fr  | Bet<br>B 306 |               |     | 8.4<br>Ku  | Mas<br>B-402 | 8.4<br>Fr    | B                          | Bet<br>306              | 8.4<br>Ku             | Mas<br>B 404 |              | 8.4<br>Ma           | Kau<br>A 108 |
| o(1 | Klassendienste                          | 10:30 | 8.4<br>Fr  | Bet<br>B 306 |               |     | 8.4<br>Ku  | Mas<br>B-402 | 8.4<br>Fr    | Bet<br>B 306               |                         | 8.4<br>Ku             | Mas<br>B 404 | A 314, A 319 | 8.4<br>Mə           | Kau<br>A 108 |
|     |                                         | 11:45 | 8.4<br>Sp  | Fel<br>TH D  | 0.4           |     | 8.4<br>Ch1 | Pfe<br>A 406 | 8.4 Poe      | 8.4 Poe<br>De <u>B-105</u> | Рое<br>В 105            | 8.4<br>Ek             | Mey<br>A 206 | 8.4<br>En    | Kli<br>B 10         | 5            |
|     |                                         | 12:30 | 8.4<br>Sp  | Fel<br>TH D  | 8.4           | Bet | 8.4<br>Ch1 | Pfe<br>A 406 | A 314, A 319 | 8.4 Pee<br>De 8-105        |                         | 8.4<br>Ek             | Mey<br>A 206 | 8.4<br>En    | Kli<br>B 10         | 5            |
|     |                                         | 13:45 |            |              |               |     |            |              |              |                            |                         | 8.4<br>Bi             | Vog<br>A 306 |              |                     |              |
|     |                                         | 14:30 |            |              |               |     |            |              |              |                            |                         | 8.4<br>Bi             | Vog<br>A 306 |              |                     |              |
|     | -                                       | 15:20 |            |              |               |     |            |              |              |                            |                         |                       |              |              |                     |              |
| T   | <b>Testschüler</b><br>Schüler*in        | 16:05 |            |              |               |     |            |              |              |                            |                         |                       |              |              |                     |              |
| []} | Abmelden                                |       |            |              |               |     |            |              |              |                            |                         |                       |              | Stand: 0     | 4.03.2022           | 13:25:28     |

Im Reiter "Mein Stundenplan" könnt ihr übersichtlich euren tagesaktuellen Stundenplan einsehen. Am Beispiel der 8.4 seht ihr hier auch die Besonderheiten –

Lila sind Veranstaltungen, Vertretungen und Raumänderungen markiert.

Gelb-grün sind Überprüfungen wie LEKs oder Klausuren.

Entfallene Blöcke sind grau und durchgestrichen, gelb sind z.B. Raumbelegungen der Computerräume.

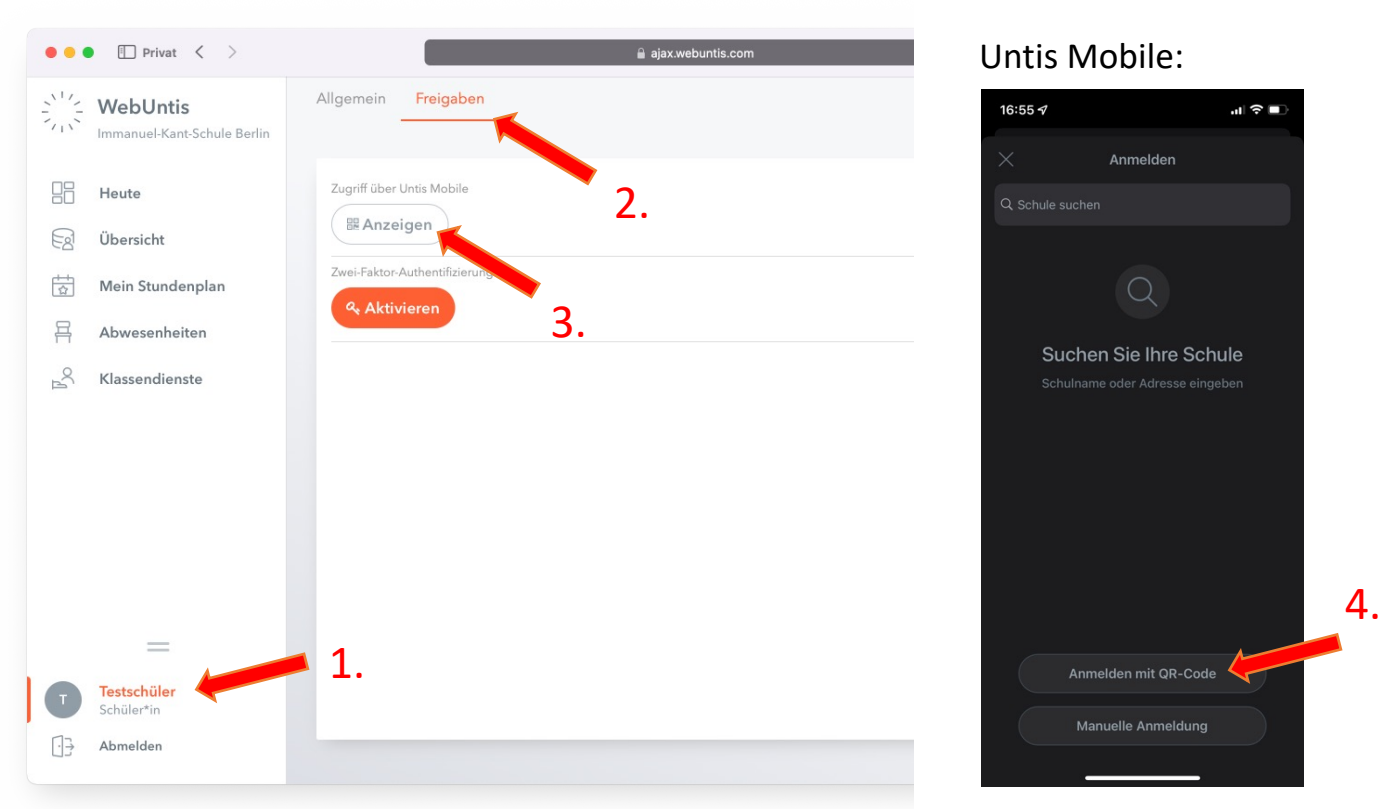

**Optional**: Um WebUntis auf dem Handy zu benutzen, ladet euch bitte die App **Untis Mobile** im Google Play Store oder App Store herunter. (Apple/iOS: <u>Link</u>; Google/Android: <u>Link</u>) Mit Klick auf das Profil unten links (siehe 1.) und oben auf Freigaben (siehe 2.) könnt ihr euch dann einen QR-Code erstellen (siehe 3.), mit dem ihr euch in der App anmeldet (siehe 4.) – FERTIG!